# SAP Ariba Tutorial: Leverancierskwalificatie

### HOE DE KWALIFICATIEFORMULIEREN IN TE VULLEN (1/2)

U ontvangt een **e-mailmelding** dat **u wordt uitgenodigd** deel te nemen aan het kwalificatieproces door **formulieren in te vullen**.

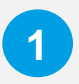

In de e-mailmelding krijgt u een overzicht van de vragenlijsten die u moet invullen (bijv. [NMBS] Juridische en financiële informate voor ICT) Druk op de knop "**Klik hier**" om naar de Ariba Networkwebsite te worden geleid.

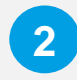

Op het Ariba Network portaal kunt u kiezen tussen "**Aanmelden**" en "**Registreren**". Als u een **account moet aanmaken**, volg dan het trainingsmateriaal:

Account aanmaken

## Leverancierskwalificatie

Geachte leverancier,

In het kader van ons leveranciersmanagement in Ariba vragen we u vriendelijk om de vragenlijsten hieronder in te vullen. We hebben deze info absoluut nodig om met u verder te kunnen werken.

Overzicht van vragenlijst

| Naam                                                | Toegewezen aan     | Antwoorden vóór        |
|-----------------------------------------------------|--------------------|------------------------|
| [NMBS] Juridische en financiële informatie voor ICT | Nieuwe Leverancier | 16 februari 2023 01:43 |

Klik Klik hier voor het invullen van de vragenlijsten.

Voor bijkomende informatie kan u een kijkje nemen op onze website: link tbd

Heeft u niet gevonden wat u zocht? Dan kan u mailen naar ariba\_procurement@sncb.be

Hartelijk dank voor uw medewerking

Met vriendelijke groeten NMBS Procurement

Welkom, Nieuwe Leverancier

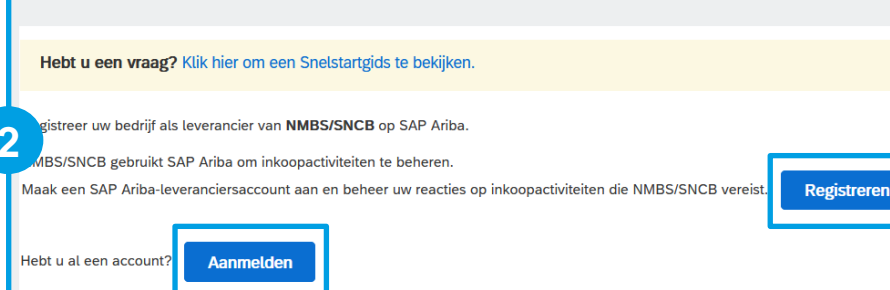

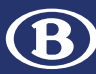

# Leverancierskwalificatie

| Gebeurtenisberichten<br>Details gebeurtenis   | Alle inhoud                                                                                                    | <b></b>   ×                                   |
|-----------------------------------------------|----------------------------------------------------------------------------------------------------|-----------------------------------------------|
| Reactiehistorie<br>Reactie team               | Naam †                                                                                                    |                                               |
|                                               | ▼ 1 Inleiding                                                                                                    | ^                                             |
| Gebeurtenisinhoud                             | 1.1 Deze vragenlijst is bedoeld om informatie te verzamelen over uw juridische en financiële situatie.                           |                                               |
| Alle inhoud                                   | ▼ 2 Juridische en financiële inlichtingen                                                                                        |                                               |
| 1 Inlaiding                                   | 2.1 Huidige rechtsvorm                                                                                                    | * Vennootschap op aandelen (bv. NV, SE, AG) 🗸 |
| 1 Inleiding<br>2 Juridische en<br>financ      | 2.2 Maatschappelijk kapitaal in duizend euros                                                                                    | * 10000                                       |
|                                               | 2.3 Kapitaal buiten de EU (in %)                                                                                                 | * 10                                          |
|                                               | ▼ 24. Structuur van de onderneming                                                                                               |                                               |
|                                               | (70                                                                                                    |                                               |
| 2.5.3.4<br>spoorwe                            | Percentage van de omzet voor de<br>gsector één jaar geleden                                                                      | *                                             |
| 2.5.3.4<br>spoorwe<br><                       | Percentage van de omzet voor de<br>gsector één jaar geleden<br>(*) geeft een verplicht veld aan                                  | *                                             |
| 2.5.3.4<br>spoorwe<br><<br>4<br>Volledige rea | Percentage van de omzet voor de<br>gsector één jaar geleden<br>(*) geeft een verplicht veld aan<br>ctie indienen Concept opslaan | *Bericht opstellen Excel-import               |

#### HOE DE KWALIFICATIEFORMULIEREN IN TE VULLEN (2/2)

3

Na het inloggen wordt u naar de kwalificatievragenlijsten geleid, waar u ten minste alle verplichte vragen moet beantwoorden.

U kunt een conceptversie opslaan door te klikken op "**Concept** opslaan".

Wanneer alle informatie volledig is, kunt u "Volledige reactie indienen" en de kwalificatievragenlijst ter goedkeuring naar NMBS sturen.

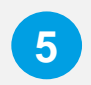

Klik op "**OK**" om uw inzending te valideren.

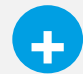

U kunt ook gevraagd worden om **meer informatie te geven** als er informatie ontbreekt of als er aanvullende informatie nodig is voor de goedkeuring.

### Als u meer informatie nodig hebt:

- Kijk op onze website:
  <u>SAP Ariba voor Procurement NMBS</u>
- Neem contact op met uw contactpersoon bij NMBS
- Stuur een e-mail naar ons SAP Ariba team:
  ariba\_procurement@nmbs.be

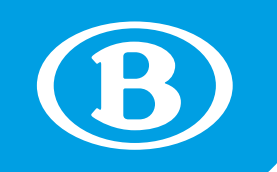